電子申請システム操作画面 (第一種指定化学物質取扱量等報告書)

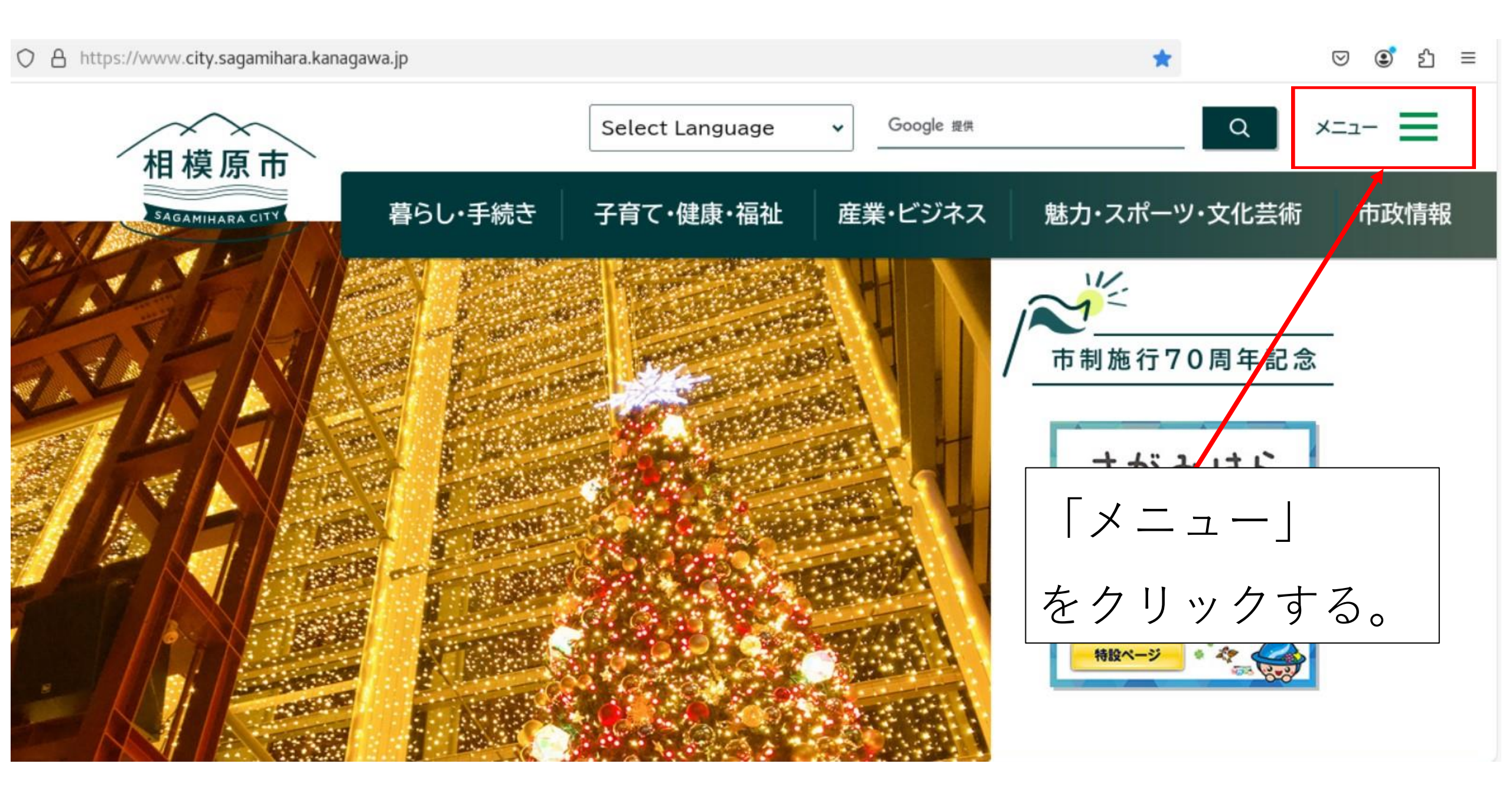

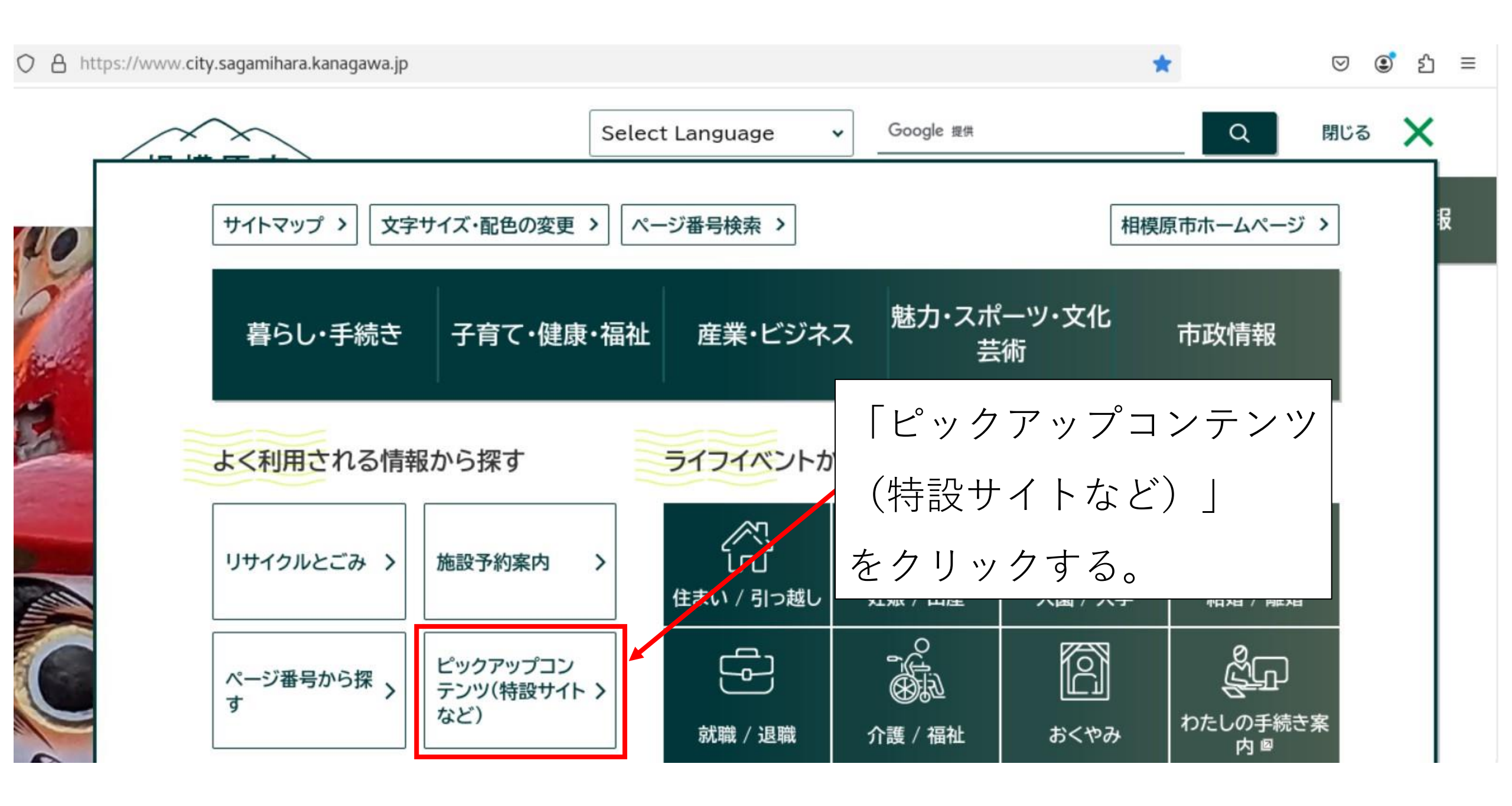

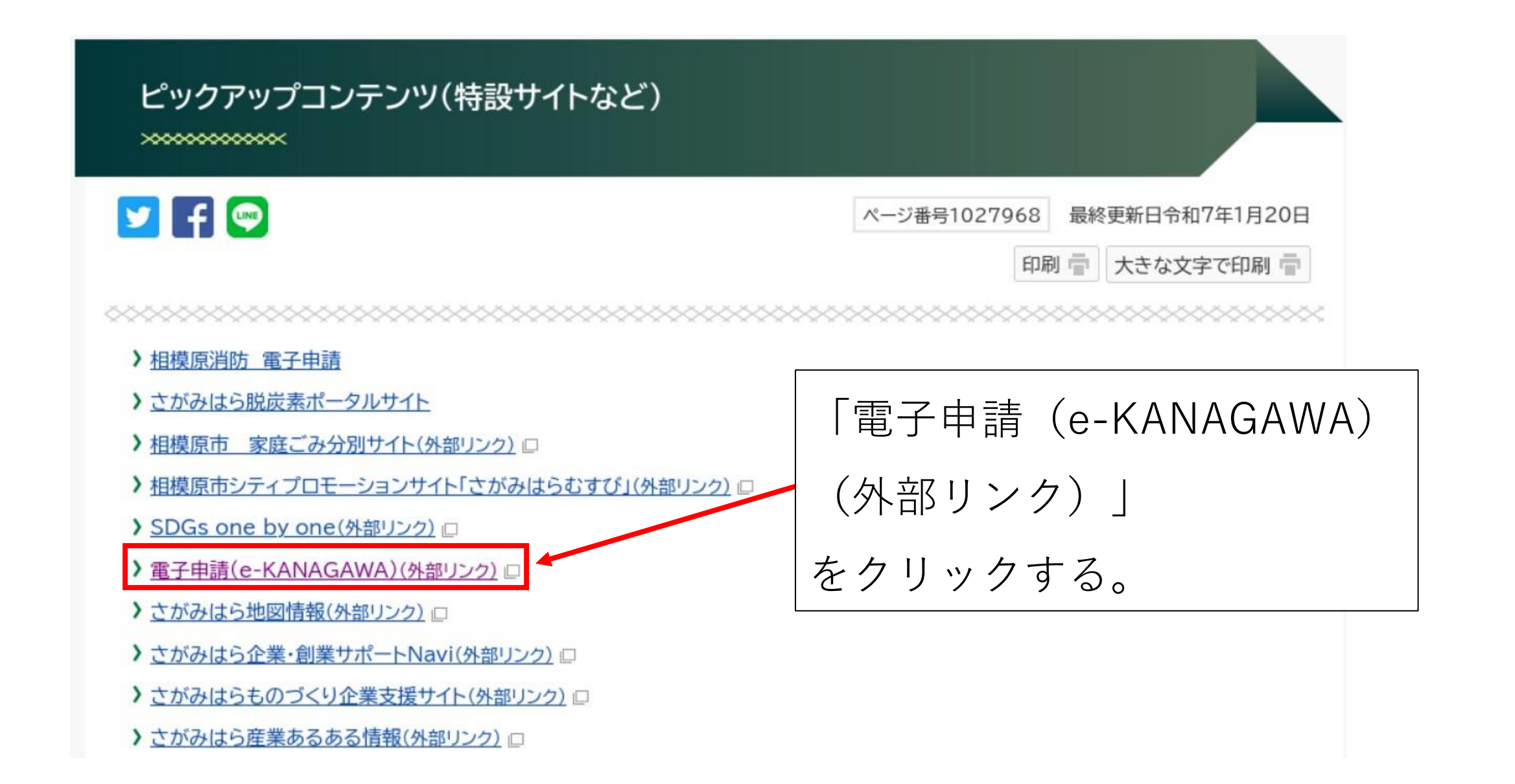

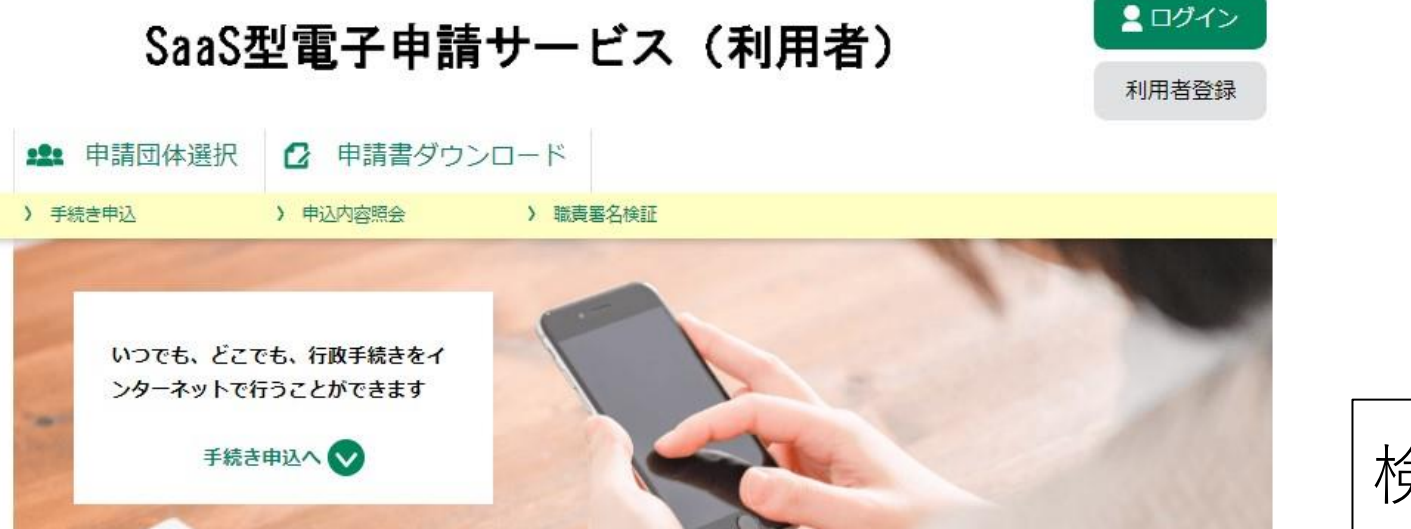

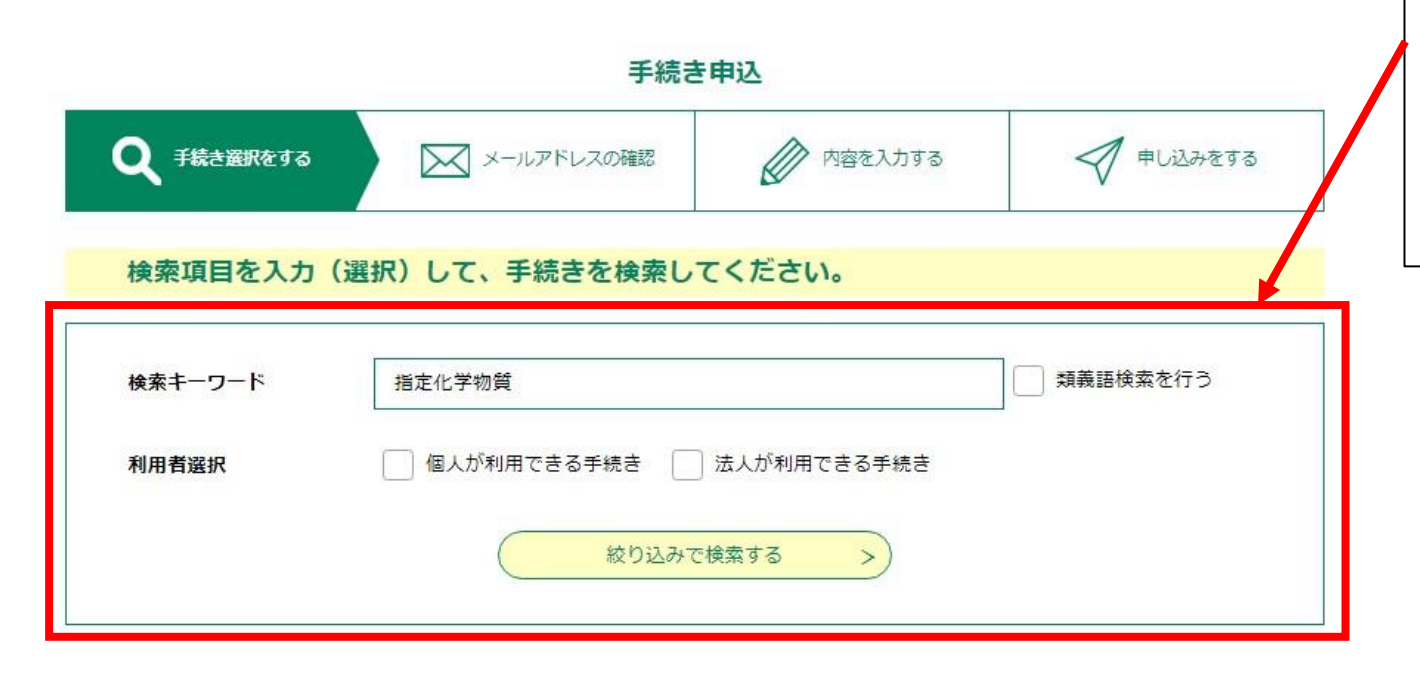

検索キーワードとして 「指定化学物資」と入力し、 「絞り込みで検索する」 をクリックする。

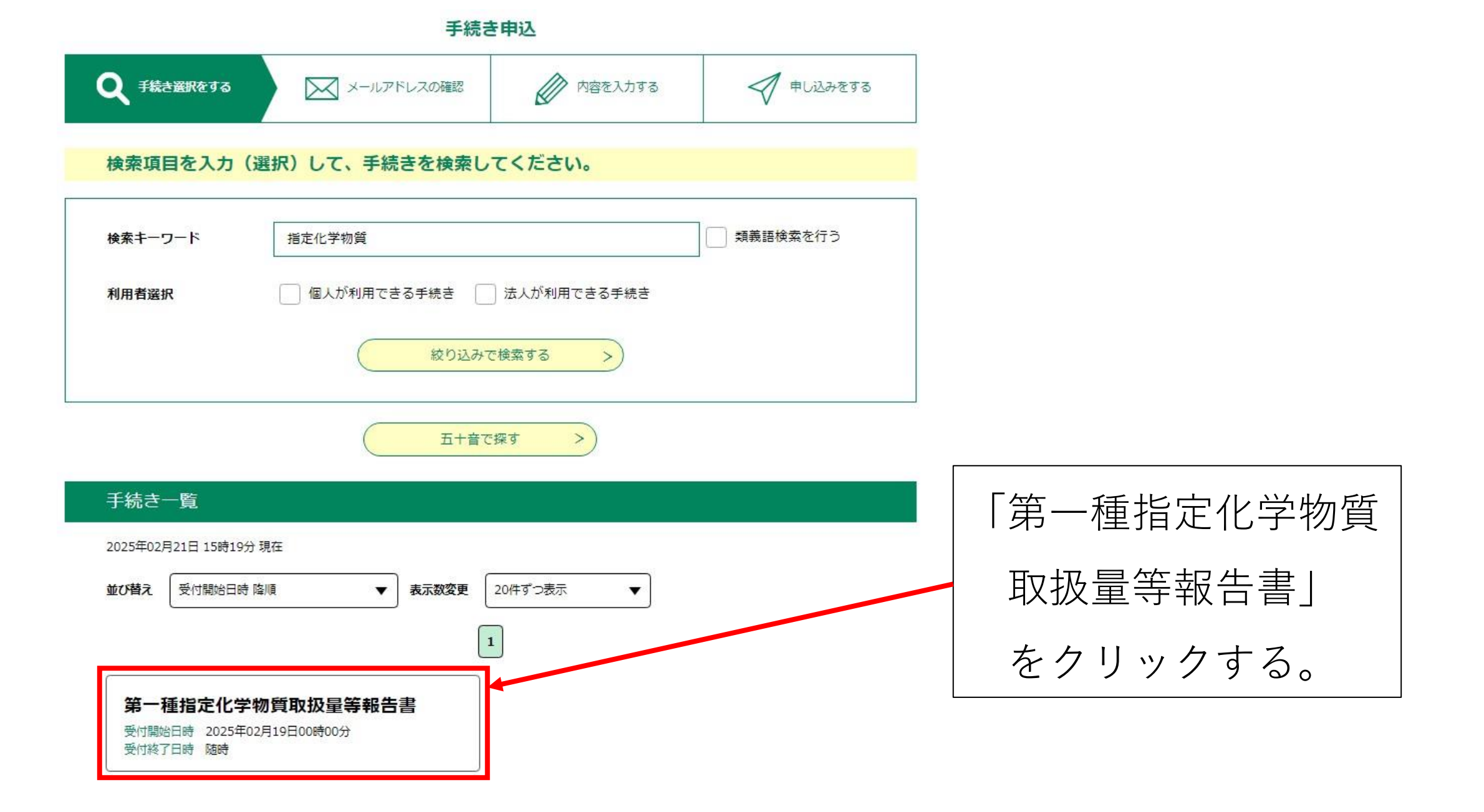

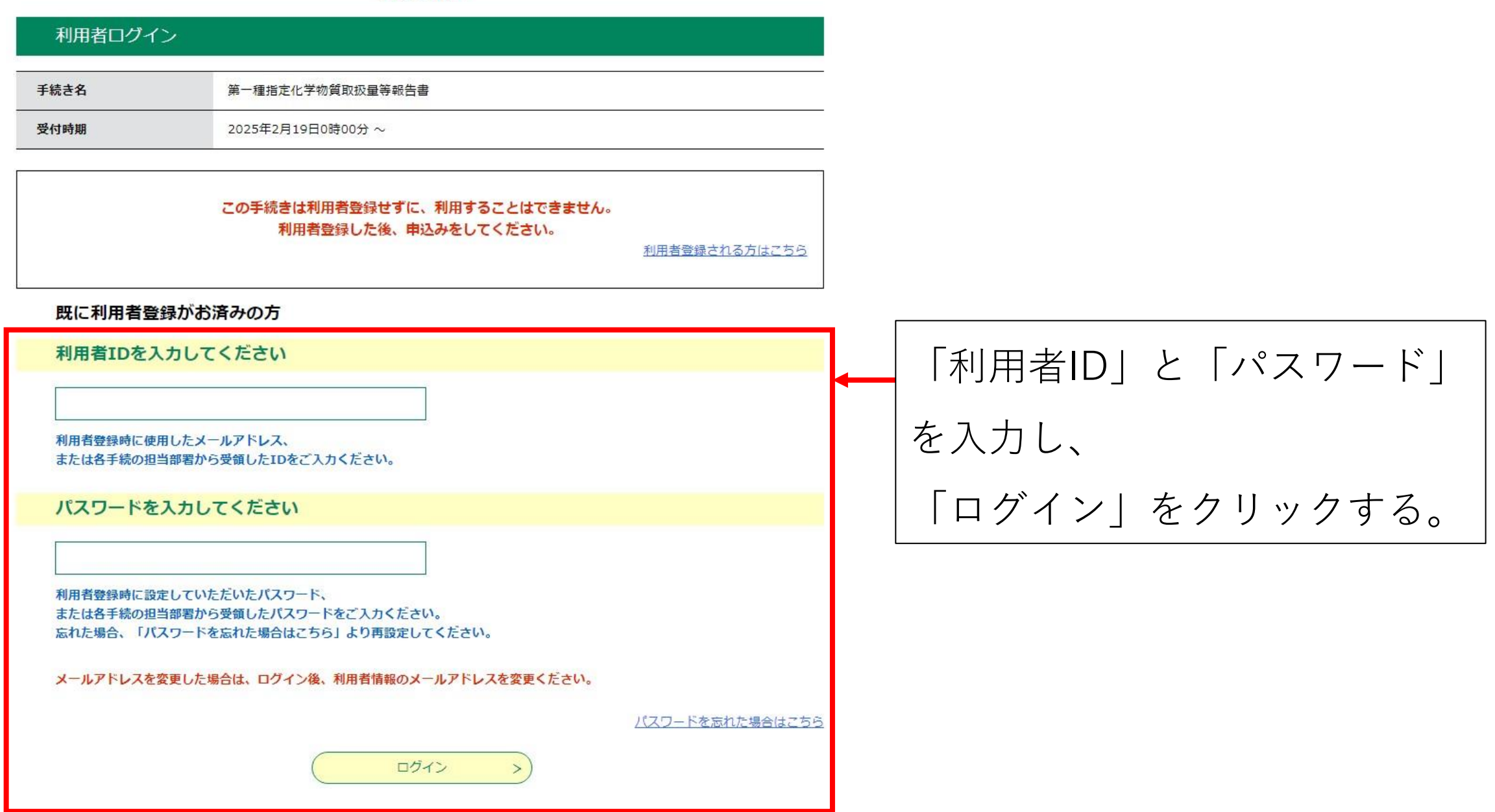

| 手続き申込                                                                      |                                                                                                    | 問い合わせ先  | 環境保全課                                                                                                    |                                                                                                    |                                          |
|----------------------------------------------------------------------------|----------------------------------------------------------------------------------------------------|---------|----------------------------------------------------------------------------------------------------|----------------------------------------------------------------------------------------------------|------------------------------------------|
| ● 手続き選択をする                                                                 | メールアドレスの確認                                                                                                    | 内容を入力する | ✓ 申し込みをする                                                                                                    | 電話番号                                                                                                    | 0427698241                               |
|                                                                            |                                                                                                    |         | V                                                                                                    | FAX番号                                                                                                    |                                          |
| р.<br>П                                                                    |                                                                                                    |         |                                                                                                    | メールアドレス                                                                                                    | kankyouhozen@city.sagamihara.kanagawa.jp |
| 手続き説明<br>                                                                  | 下記の内容を必ずや註ユノゼキ                                                                                                    | 1.5     |                                                                                                    | 第一種指定化学物質取扱星等報告書                                                                                                    | 第一種指定化学物質取扱量等報告書.xlsx                    |
|                                                                            | 下記の内容を必りの読みてたさ                                                                                                    | 61.     |                                                                                                    | <利用規約>                                                                                                    |                                          |
| (添付ファイルは一度パソコン                                                             | っに保存してから開くようにしてください。                                                                                                    |         |                                                                                                    | 神奈川県e-kanagawa電子申請                                                                                                    | ā利用規約                                    |
| 手続き名                                                                       | 第一種指定化学物質取扱量等報告書                                                                                                    |         | (目的)<br>第1条 本規約は、e-kanagawa電子申請(以下「本システム」といいます。)を利用して、神奈川県(以下「県」といいます。)に行政手続の申請・屋出第を行うために必要な事項について定めるたのです。                                                                                                    |                                                                                                    |                                          |
| 說明                                                                         | <u>手続概要</u><br>第一種指定化学物質の取扱量及び用途を報告する時に提出する様式です。<br>昨年度の状況を4月1日から6月30日までに報告してください。<br><u>関連法会</u><br>1. 神奈川県生活環境の保全等に関する条例第42条<br>2. 神奈川県生活環境の保全等に関する条例施行規則第40条 |         | <ul> <li>(用語の定義)</li> <li>第2条 本規約において使用す</li> <li>(1) 電子申請 インターネ</li> <li>(2) 申請データ 本システム</li> <li>(3) 利用者 本システム</li> <li>(4) 利用者ID 利用者が本さ</li> <li>(5) 整理番号 利用者の電</li> <li>(6) パスワード 利用者ID2</li> <li>「同音する」 ボタンをクリック</li> </ul> | する用語の意義は、次の各号のとおりとします。<br>たットを利用して行政手続の申請・届出等を行うことをいいます。<br>全利用して電子申請を行う際に入力する事項(添付書類を含む。)をいいます。<br>そ利用する個人、法人又は回体をいいます。<br>システムを利用するために登録するメールアドレスをいいます。<br>電子申請が本システムに到達した際に発行される番号をいいます。<br>マム総理番号を使用する際のセキュリティを目的として、利用者が管理する暗証符号をいいます。<br>クすることにより、この説明に同音いただけたちのとみなします。 |                                          |
| <u>手続万法</u><br>本ページでダウンロードした申請様式を用いて手続をしてください。<br>添付するファイル名に事業所名を明記してください。 |                                                                                                    |         | 「回帰する」ハランセンシン                                                                                                    | 上記をご理解いただけましたら、同意して進んでください。                                                                                                    |                                          |
|                                                                            | <u>手続窓口</u><br>緑区(橋本・大沢地区)・中央区・南区 : 環境保全課<br>緑区(津久井・相模湖・藤野・城山地区): 津久井地城環境課                                                                                      |         | 一覧へ戻る     同意する >>                                                                                                    |                                                                                                    |                                          |
|                                                                            | 間合せ先                                                                                                    |         |                                                                                                    |                                                                                                    |                                          |
|                                                                            | 「第一種指定化学物                                                                                                    | 物質取扱:   | 量等報告書                                                                                                    | .xlsx」をクリ                                                                                                    | リックして様式をダウンロードする。                        |
| 受付時期                                                                       | 利用規約を確認し、「同意する」をクリックする。                                                                                                    |         |                                                                                                    |                                                                                                    |                                          |

| <b>Q</b> 手続き選択をする                     | メールアドレスの確認 | 🖉 内容を入力する        | 🔷 申し込みをする | 代表者名                                                                                                    |
|---------------------------------------|------------|------------------|-----------|----------------------------------------------------------------------------------------------------|
| 過去の申込から入力値を自動設定する                     |            |                  |           | 氏 相模 名 花子                                                                                                |
| 申込                                    |            |                  |           | 代表者名(フリガナ)                                                                                               |
|                                       |            |                  |           | 氏 サガミ 名 ハナコ                                                                                              |
| 選択中の手続き名:第一種指定化学物質取扱量等報告書<br>間合せ先 +開く |            | 問合せ先 + <b>用く</b> | 郵便番号 必須   |                                                                                                    |
| 法人名 必須                                |            |                  |           | 郵便番号 2520239 住所検索                                                                                        |
| 法人名を入力してください。                         |            |                  |           | 所在地。必須                                                                                                   |
| 相模原市役所                                |            |                  |           | 住所 神奈川県相模原市中央区中央2丁目11番15号                                                                                |
| 法人名(フリガナ)                             |            |                  |           | 電話番号                                                                                                    |
| サガミハラシヤクショ                            |            |                  |           | 担当者の電話番号を入力してください。<br>電話番号 0427698241                                                                    |
| 担当者名《必须》                              |            |                  |           | 連絡先メールアドレス必須                                                                                             |
| 氏相模                                   | 名太郎        |                  |           | 担当者のメールアドレスを入力してください。                                                                                    |
| 担当者名(フリガナ)                            |            |                  |           | メールアドレス kankyouhozen@city.sagamihara.kanagawa.jp                                                         |
| 氏 サガミ                                 | 名 タロウ      |                  |           | ファイル添付 添付ファイル                                                                                            |
|                                       |            |                  |           | 前のページ(手続き内容)でダウンロードした申請様式を用いて手続をしてください。<br>添付するファイル名は【事業所名.xlsx】としてください。<br>※ファイル名が全角25文字を超える場合は添付できません。 |
| 必要事                                   | 耳項を入力し     | 、「添付フ            | ァイル」をク    | 7リックする。 確認へ進む >                                                                                          |

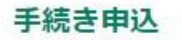

## 添付ファイル選択

申込に必要な添付ファイルを選択してください。

<
・ファイルを選択後、【添付する】をクリックすると添付されます。
・添付ファイルが複数ある場合は、同じ操作を繰り返してください。
・全てのファイルを添付し終えたら、【入力へ戻る】をクリックしてください。

| 手続き名                   | 第一種指定化学物質取扱量等報告書 | 「ファイルの選択」をクリックし |  |  |
|------------------------|------------------|-----------------|--|--|
| 項目名                    | ファイル添付           |                 |  |  |
| 添付できるファイル数             | 20               | 添付するファイルを選択する。  |  |  |
| 5                      |                  |                 |  |  |
| 添付ファイル                 |                  |                 |  |  |
|                        |                  |                 |  |  |
| ノアイルを選択して              | ファイルを選択してください    |                 |  |  |
| ファイルの選択しファイルが選択されていません |                  |                 |  |  |
| 添付する                   |                  |                 |  |  |
|                        |                  |                 |  |  |
|                        | (< 入力へ戻る)        |                 |  |  |

п

## 添付ファイル選択

申込に必要な添付ファイルを選択してください。

・ファイルを選択後、【添付する】をクリックすると添付されます。
 ・添付ファイルが複数ある場合は、同じ操作を繰り返してください。
 ・全てのファイルを添付し終えたら、【入力へ戻る】をクリックしてください。

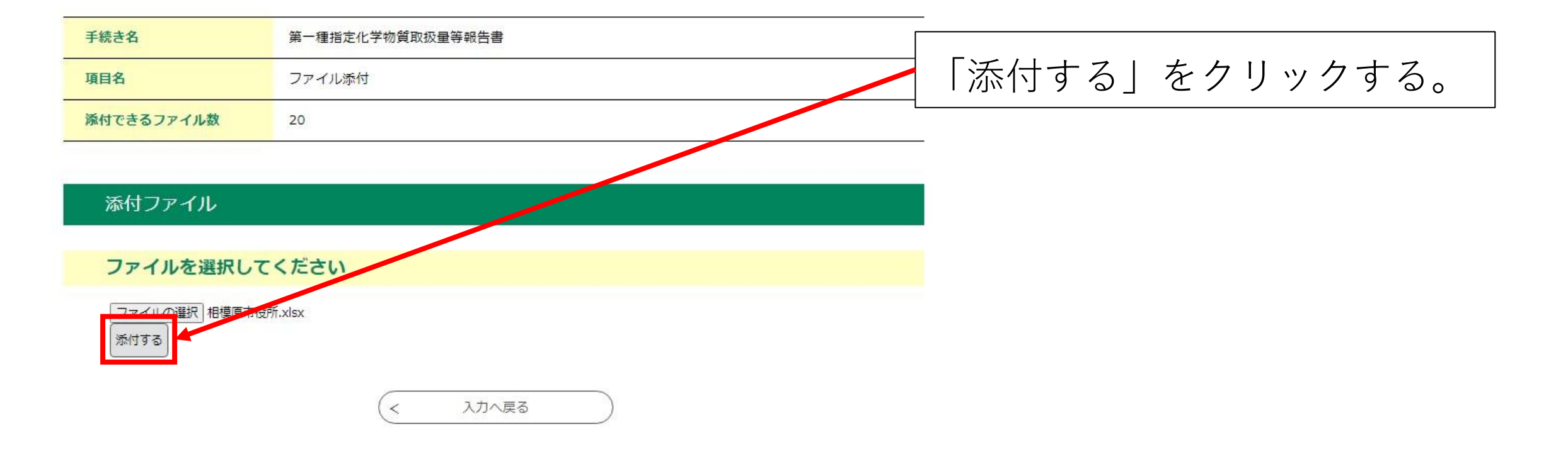

## 添付ファイル選択

申込に必要な添付ファイルを選択してください。

<

・ファイルを選択後、【添付する】をクリックすると添付されます。
 ・添付ファイルが複数ある場合は、同じ操作を繰り返してください。
 ・全てのファイルを添付し終えたら、【入力へ戻る】をクリックしてください。

| 手続き名                   | 第一種指定化学物質取扱量等報告書   |
|------------------------|--------------------|
| 項目名                    |                    |
| 添付できるファイル数             | 20 「八月へ庆る」をクリックする。 |
|                        |                    |
| 添付ファイル                 |                    |
|                        |                    |
| ファイルを選択して              | ください               |
| ファイルの選択 ファイルが選<br>添付する | 訳されていません           |
| 添付結果                   |                    |
| 相模原市役所.xlsx 削除         |                    |
|                        | < 入力へ戻る            |

| <b>Q</b> 手続き選択をする | メールアドレスの確認 | 内容を入力する |  |
|-------------------|------------|---------|--|
| 過去の申込から入力値を自動設定する |            |         |  |
| 申込                |            |         |  |

| 選択中の手続き名: 第一種指定化学物質取扱量等報告書 | 開合せ先 +開く 郵便番号 2520239 住所検索                                                                          |
|----------------------------|----------------------------------------------------------------------------------------------------|
|                            | 所在地 必須                                                                                              |
| 法人名 必須                     | 住所 神奈川県相模原市中央区中央2丁目11番15号                                                                           |
| 法人名を入力してください。              | <b>西注<u>帝</u>已</b>                                                                                  |
| 相模原市役所                     |                                                                                                    |
| 法人名(フリガナ)                  | 電話番号 0427698241                                                                                     |
| サガミハラシヤクショ                 | 連絡先メールアドレスの通                                                                                        |
| 担当者名 必須                    | 担当者のメールアドレスを入力してください。                                                                               |
| 氏相模名太郎                     | メールアドレス kankyouhozen@city.sagamihara.kanagawa.jp                                                    |
| 担当者名(フリガナ)                 | ファイル添付 ホロファイル                                                                                       |
| 氏 サガミ 名 タロウ                | 前のページ(手続き内容)でダウンロードした申請様式を用いて手続をして<br>添付するファイル名は【事業所名.xisx】としてください。<br>※ファイル名が全角25文字を超える場合は添付できません。 |
|                            | 相模原市役所.xlsx                                                                                         |
| 「確認へ進む」を                   | をクリックする。                                                                                            |

| 代表者名                                             |
|--------------------------------------------------|
| 氏 相模 名 花子                                        |
| 代表者名(フリガナ)                                       |
| 氏 サガミ 名 ハナコ                                      |
| 郵便番号 必須                                          |
| 郵便番号 2520239 住所検索                                |
| 所在地後有                                            |
| 住所 神奈川県相模原市中央区中央2丁目11番15号                        |
| 電話番号                                             |
| 担当者の電話番号を入力してください。<br>電話番号 0427698241            |
| 連絡先メールアドレス                                       |
| 担当者のメールアドレスを入力してください。                            |
| メールアドレス kankyouhozen@city.sagamihara.kanagawa.jp |
| ファイル添付 森村ファイル                                    |
| 前のページ(手続き内容)でダウンロードした申請様式を用いて手続をしてください。          |

# まだ申込みは完了していません。

※下記内容でよろしければ「申込む」ボタンを、修正する場合は「入力へ戻る」ボタンを押してください。

#### 第一種指定化学物質取扱量等報告書

| 法人名        | 相模原市役所                                   |  |  |
|------------|------------------------------------------|--|--|
| 法人名(フリガナ)  | サガミハラシヤクショ                               |  |  |
| 担当者名       | 相模 太郎                                    |  |  |
| 担当者名(フリガナ) | サガミ タロウ                                  |  |  |
| 代表者名       | 相模 花子                                    |  |  |
| 代表者名(フリガナ) | サガミ ハナコ                                  |  |  |
| 郵便番号       | 252-0239                                 |  |  |
| 所在地        | 神奈川県相模原市中央区中央2丁目11番15号                   |  |  |
| 電話番号       | 0427698241                               |  |  |
| 連絡先メールアドレス | kankyouhozen@city.sagamihara.kanagawa.jp |  |  |
| ファイル添付     | 相模原市役所.xlsx                              |  |  |
| (          |                                          |  |  |

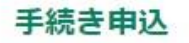

|                   | 20         |           | 20        |
|-------------------|------------|-----------|-----------|
| <b>Q</b> 手続き選択をする | メールアドレスの確認 | ● 内容を入力する | 💜 申し込みをする |

## 申込完了

第一種指定化学物質取扱量等報告書の手続きの申込を受付しました。

## 申込みが完了しました。

整理番号 を記載したメールとパスワード を記載したメールを送信しました。

#### メールアドレスが誤っていたり、フィルタ等を設定されている場合、 メールが届かない可能性がございます。

| 整理番号  |  |
|-------|--|
| パスワード |  |

整理番号 とパスワードは、今後申込状況を確認する際に必要となる大切な番号です。 特にパスワードは他人に知られないように保管してください。

なお、内容に不備がある場合は別途メール、または、お電話にてご連絡を差し上げる事があります。

申込完了画面が表示され、申込完了メールが届く。

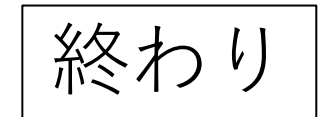